- ファイルのオーナー権限を譲渡する方法 -

| 1 | オーナー権限を変更したいファイルを開き、右上の「共有」をクリック                                                                                      |
|---|----------------------------------------------------------------------------------------------------|
|   |                                                                                                    |
|   | $ \begin{array}{c} \hline \\ \hline \\ \hline \\ \hline \\ \hline \\ \hline \\ \hline \\ \hline \\ \hline \\ \hline $ |
|   |                                                                                                    |
|   | ■ ファイル 編集 表示 挿入 表示形式 データ ツール 拡張機能 ヘルプ 量. 【 1 1 1 1 1 1 1 1 1 1 1 1 1 1 1 1 1 1                                        |
|   | ☆ ● ● 100% ▼ ¥ % .0 .00 123▼ デフォルト ▼ 10 ▼ B I S A ◆ 田 翌 ▼ … へ                                                         |
|   | A1 $\checkmark$ <i>fX</i><br>A B C D E F G H                                                                          |
|   | 1<br>2                                                                                                    |
| 2 | 共有ユーザーの右側にある下矢印 🔻 をクリック                                                                                               |
|   | メニューから「オーナー権限の譲渡」をクリック>「保存」をクリックして完了                                                                                  |
|   |                                                                                                    |
|   | 「test」を共有 <sup>⑦ 珍</sup>                                                                                              |
|   | ユーザーやグループを追加                                                                                                    |
|   | アクセスできるユーザー                                                                                                    |
|   | セ ICTセンターセンター(自分) オーナー<br>support@seirei.ac.jp オーナー                                                                   |
|   | じての<br>佐藤尚子<br>naoko-s@seirei.ac.jp<br>編集者 ▼                                                                          |
|   | 一般的たアクセス                                                                                                    |
|   | 周覧者(コメント可)                                                                                                    |
|   | ■ アクセス権のあるユーザーのみが、リンクから開くことがで ✓ 編集者                                                                                   |
|   | ☞ リンクをコピー 有効期限を追加                                                                                                    |
|   |                                                                                                    |
|   | オーナー権限の譲渡                                                                                                    |
|   | アクセス権を削除                                                                                                    |
| 3 | 「このユーザーをオーナーにしますか?」で「けい」をクリック」「完了」をクリック                                                                               |
| 5 |                                                                                                    |
|   | このユーザーをオーナーにしますか ?                                                                                                    |
|   | 新しいオーナーに通知が届き、あなたのアク                                                                                                  |
|   | したは共有設定を変更できなくなる可能性もあ<br>したす。 第二章                                                                                     |
|   | ります。一部のユーサーかこのアイテムにアクセスできなくなります(アイテムが直接共                                                                              |
|   | 有されているユーザーを除く)。                                                                                                    |
|   | いいえはい                                                                                                    |
|   | ラブガサブガは小まなコニサーニハンサードングサルではイブントルのキモディー                                                                                 |